# НОВЕЙШАЯ ЭЛЕКТРОННАЯ КОФЕМОЛКА С ДИСПЛЕЕМ-ДОЗАТОРОМ

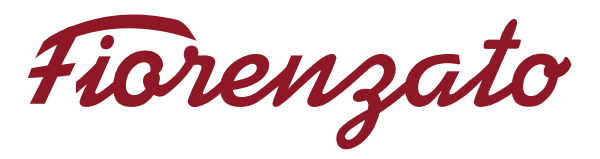

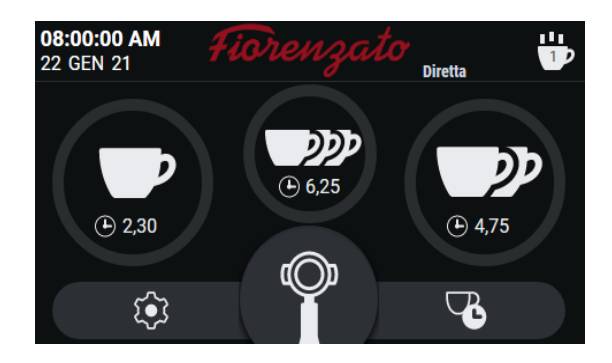

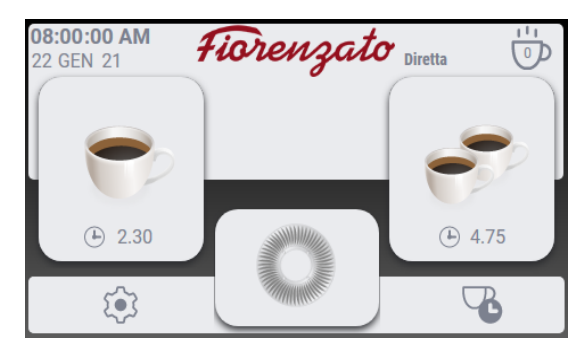

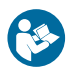

# 1 ПАНЕЛЬ УПРАВЛЕНИЯ

| 1.1    | Главная страница                     | 4  |
|--------|--------------------------------------|----|
| 1.2    | Настройки Меню                       | 6  |
| 1.2.1  | Изменение времени измельчения порций | 6  |
| 1.2.2  | Режимы измельчения                   | 7  |
| 1.2.3  | Видимость времени измельчения        | 10 |
| 1.2.4  | Ручное измельчение                   | 11 |
| 1.2.5  | Статистика дисплея                   | 11 |
| 1.2.6  | Видимость тройной порции             | 11 |
| 1.2.7  | Яркость экрана                       | 12 |
| 1.2.8  | Внешний вид экрана                   | 12 |
| 1.2.9  | Заставка экрана                      | 13 |
| 1.2.10 | Языки                                | 13 |
| 1.2.11 | Дата и время                         | 14 |
| 1.2.12 | Информация                           | 14 |
| 1.2.13 | Сброс времени измельчения порций     | 15 |
| 1.2.14 | Пароль администратора                | 15 |

4

# 1 ПАНЕЛЬ УПРАВЛЕНИЯ

Когда дозатор кофемолки включен, через несколько секунд на дисплее панели управления для запуска системы отображается ГЛАВНАЯ страница (Home). На данной странице представлены все функциональные клавиши, необходимые для использования устройства и управления им. Компания Fiorenzato создала программное обеспечение для управления кофемолками с дозаторами на интуитивно понятном уровне, и данная инструкция пользователя позволит вам быстро ознакомиться с функциональными клавишами и различными настройками вашего нового устройства. Панель с сенсорным экраном позволяет простым нажатием клавиш выполнять функциональные команды, настройки меню навигации, предпочтения и настройки рабочих параметров.

#### 1.1 Главная страница

На рисунке 1 представлена ГЛАВНАЯ страница с описанием функциональных клавиш и полей экрана. Домашнюю страницу можно настроить с помощью "Меню настроек", но изображение, показанное на рисунке, может отличаться от экрана, который фактически отображается на вашем устройстве при его первом включении. Все функции, доступные с помощью "Меню настроек", описаны в нижеследующих разделах. 11

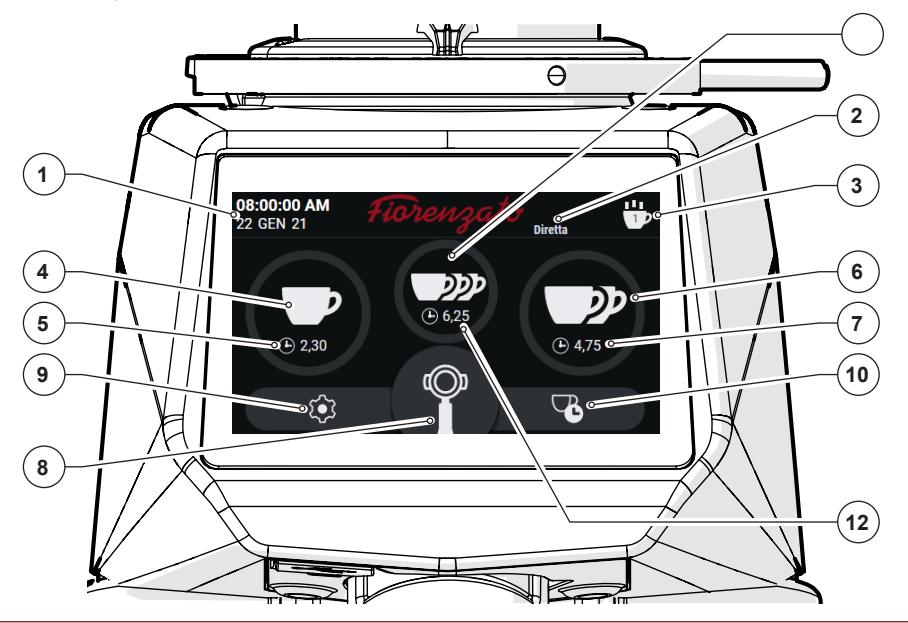

Рис.1 - Главная страница

В соответствии с рис. 1 поля экрана и функциональные клавиши на Главной странице выглядят следующим образом:

|    | Описание                                                                                                    |
|----|----------------------------------------------------------------------------------------------------|
| 1  | Экран отображения текущей даты и времени. Данные можно установить перейдя на экран "Date and time" (Дата и время) с помощью меню настроек ( § 1.2.11).                                                                                                    |
| 2  | Экран отображения для активации "Режима измельчения". Режимы (Стандартный, Прямой, Автоматический или Предварительный выбор) настраиваются с помощью экрана " <b>Mode of operation"</b> (Режим работы) в меню настроек. <i>(§ 1.2.2)</i> .                                                                                                    |
| 3  | Клавиша "Statistics" (Статистика). Управляет экраном, подсчитывающим количество порций, измельченных в текущий день и неделю, и общее количество порций, измельченных с момента первого использования кофемолки. Чтобы закрыть экран "Statistics", нажмите клавишу во второй раз. Данная клавиша отображается только в случае, если в меню настроек включена функция "Display statistics" (Отображать статистику).(§ 1.2)              |
| 4  | Клавиша Single Dose Dispense (Приготовление разовой порции). Позволяет измельчить разовую порцию кофе в зависимости от времени, установленного на экране "Change dose time" (Изменить время порции) (§ 1.2.1). Начало помола варьируется в зависимости от активного режима работы.(§ 1.2.2).                                                                                                    |
| 5  | Экран отображения времени измельчения задан только для однократной порции. Во время измельчения отображается обратный отсчет времени, необходимый для измельчения порции.                                                                                                    |
| 6  | Клавиша Double Dose Dispense (Приготовление двойной порции). Позволяет смолоть двойную порцию кофе в зависимости от времени, установленного на экране "Изменить время порции" (§ 1.2.1). Начало помола варьируется в зависимости от активного режима работы. (§ 1.2.2).                                                                                                    |
| 7  | Экран отображения времени измельчения задан только для двойной порции. Во<br>время измельчения отображается обратный отсчет времени, необходимый для<br>измельчения порции.                                                                                                    |
| 8  | Клавиша Manual Grinding (Ручное измельчение). Для измельчения кофе в ручном<br>режиме удерживайте клавишу нажатой. Измельчение кофе, если активен "Режим<br>работы" (§ 1.2.2), начинается при нажатии клавиши и продолжается до тех пор, пока<br>она не будет отпущена.                                                                                                    |
| 9  | Клавиша Settings Menu (Настройки меню). Предоставляет доступ к Меню настроек (§ 1.2), которое можно использовать для изменения настроек и режимов работы устройства.                                                                                                    |
| 10 | Сочетание клавиш для доступа к экрану " <b>Изменить время порции</b> ". Предоставляет прямой доступ к экрану установки времени порции (§ 1.2.1) без необходимости использования "Меню настроек" (§ 1.2)                                                                                                    |
| 11 | Клавиша Triple Dose Dispense (Дозатор тройной порции). Позволяет измельчить тройную порцию кофе в зависимости от времени, установленного на экране "Изменить время порции" (§ 1.2.1). Фактическое начало измельчения варьируется в зависимости от активного режима работы (§ 1.2.2). Клавиша отображается только в том случае, если в "Меню настроек" включена функция "Triple dose visibility" (Видимость тройной порции). (§ 1.2.6). |
| 12 | Экран отображения времени измельчения задан только для тройной порции. Во<br>время измельчения отображается обратный отсчет времени, необходимый для<br>измельчения порции.                                                                                                    |

#### 1.2 Настройки меню

"Меню настроек" позволяет устанавливать и настраивать все параметры и режимы работы данной кофемолки с дозатором.

Для получения доступа к меню настроек,нажмите -клавишу, которая всегда видна в левом нижнем углу дисплея (см. рис. 1 Часть. 9). Как только команда будет задана, на дисплее загрузится меню, которое можно использовать для выбора параметра, подлежащего изменению, и / или функции, которую необходимо включить / отключить, прокручивая список опций вниз, пока элемент не будет идентифицирован. Меню настроек включает в себя следующие пункты:

#### Технические установки

- Время изменения порции (§ 1.2.1)
- Режим работы (§ 1.2.2)
- Видимость времени измельчения (§ 1.2.3)
- Ручное измельчение (§ 1.2.4)
- Отображение статистики (§ 1.2.5)
- Видимость тройной порции (§ 1.2.6)

#### Пользовательские установки

- Яркость экрана (§ 1.2.7)
- Внешний вид экрана (§ 1.2.8)
- Заставка (§ 1.2.9)
- Язык (§ 1.2.10)
- Дата и время (§ 1.2.11)
- Информация (§ 1.2.12)

#### Установки безопасности

- Сброс времени порции (§ 1.2.13)
- Пароль администратора (§

1.2.14)

| Settings             |   |
|----------------------|---|
| Technical settings   |   |
| Set grinding times   | > |
| Grinding mode        | > |
| Show grinding time   |   |
| Manual grinding      |   |
| Show statistics      |   |
| Show triple dose     |   |
| User settings        |   |
| Display brightness   | > |
| S Display theme      | > |
| C Screensaver        | > |
| A Language           | > |
| Date/time            | > |
| (i) Informations     | > |
| Security settings    |   |
| Grinding times reset | > |
| Admin password       | > |

Некоторые пункты меню позволяют включать (ON) или выключать (OFF) определенную функцию только с помощью переключателя " , в то время как другие пункты, идентифицируемые с помощью символа " , предоставляют доступ к специальной подстранице для установки / редактирования параметра. Нажатием клавиши " , (всегда видимой в правом верхнем углу экрана меню), вы выходите из меню и возвращаетесь на Главную страницу. Отдельные пункты меню настроек описаны ниже.

#### 1.2.1 Изменение времени измельчения порций

# Инструкция пользователя

Нажатие на пункт "Изменить время измельчения порции" в меню "Технические настройки" открывает доступ к странице для настройки времени измельчения однократной, двойной или тройной порции. **Примечание:** Время измельчения тройной порции отображается только в том случае, если в меню настроек включена опция "Видимость тройной порции" (§ 1.2.6).

Используйте клавиши

для увеличения или уменьшения времени дозирования.

# 1.2.2 Режимы работы

Выбрав пункт "Режим работы" в меню "Технические настройки", вы попадете на страницу настроек, с помощью которой можно включить один ИЗ четырех различных режимов работы дозатора (Стандартный. Прямой. кофемолки Автоматический или Предварительный выбор), выбрав необходимый режим. "Стандартный" режим используется по умолчанию при первом включении **устройства**. Переключение ИЗ "Стандартного" в "Автоматический". "Предварительный выбор" или "Прямой" режим (и наоборот) сохраняется В памяти, даже если дозатор измельчителя выключен.

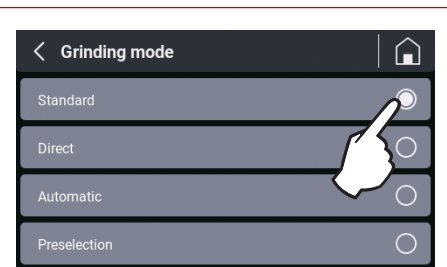

Ниже приведен пример того, как распределять кофе в зависимости от различных выбранных режимов работы.

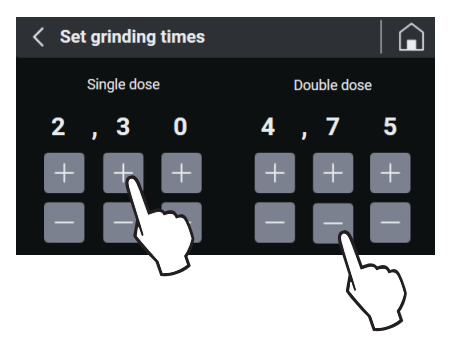

# • "Стандартный" режим

Выберите желаемую порцию (однократную, двойную или тройную, если подключена), нажав соответствующую клавишу (см. рис. 1 Часть 4, 6 или 11). Значок на нажатой клавише начинает мигать, указывая на то, что выбор сделан. Начните измельчение, нажав микропереключатель "Пуск" на подставке держателя фильтра. Как только команда будет задана, дозатор измельчителя запустится на время измельчения, соответствующее порции, подлежащей дозированию. Нажмите и удерживайте нажатой клавишу **"Ручное измельчение"** (см. рис. 1 Часть 8), чтобы начать непрерывное измельчение. Измельчение автоматически прекращается при отпускании клавиши.

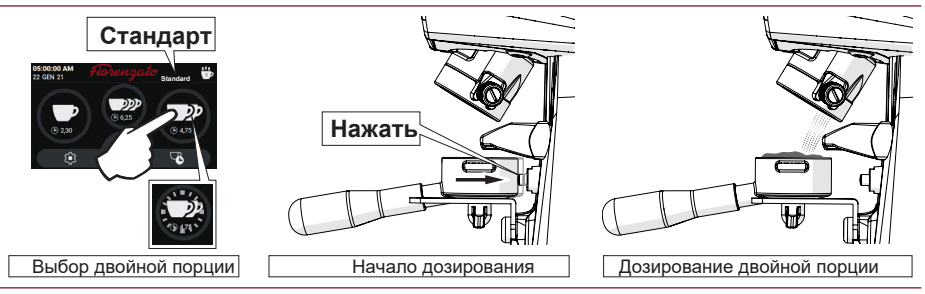

Рис.2 Дозирование двойной порции в "Стандартном "режиме

# • "Прямой" режим

Нажмите соответствующую клавишу для однократной, двойной или тройной порции (см. рис. 1 Часть 4, 6 или 11); как только команда задана, немедленно начинается измельчение желаемой порции.

Чтобы начать непрерывное измельчение нажмите и удерживайте нажатой клавишу "Ручное измельчение" (см. рис. 1 Часть 8). Измельчение автоматически прекращается при отпускании клавиши.

Пока кофемолка работает в режиме прямого помола, все остальные кнопки (иконки) выбора (см. рис.1,часть 4,6,8 и 11) отключены. После отпускания иконки другие кнопки снова станут активными.

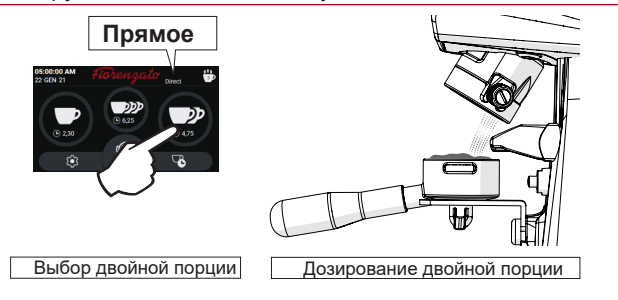

Рис.3 Дозирование двойной порции в "Прямом" режиме

# "Автоматический" режим

Нажмите переключатель запуска на подставкой держателя фильтра один раз, чтобы начать измельчение одной порции. Дважды быстро нажмите переключатель, чтобы начать измельчение двойной порции кофе. Выдача тройной порции в подключенном режиме контролируется быстрым тройным нажатием переключателя пуска. Как только команда задана, дозатор измельчителя запускается на время измельчения, соответствующее конкретной порции, подлежащей дозированию.

В этом режиме ручное измельчение (см. рис. 1 Часть 8) и клавиши выбора одинарной, двойной и тройной порций(см. рис. 1 Части 4, 6 и 11) отключены.

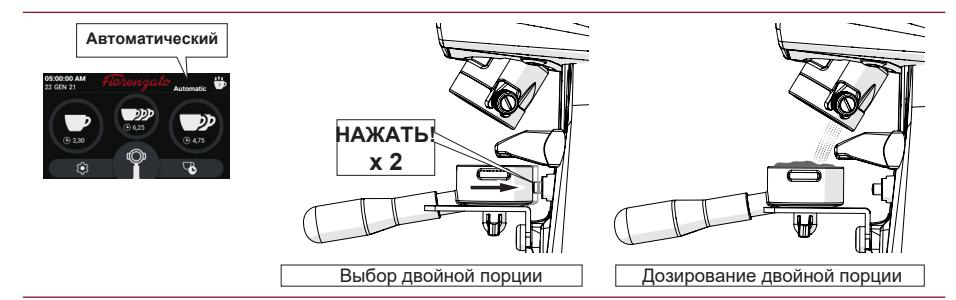

Рис.4 Дозирование двойной порции в "Автоматическом" режиме

# Режим "Предварительного выбора"

Выберите желаемую порцию (однократную, двойную или тройную, если подключена), нажав соответствующую функциональную клавишу (см. рис. 1 Часть 4, 6 или 11). Когда выбор сделан, значок на нажатой клавише начинает мигать, указывая на то, что выбор сделан, и останется активированным до тех пор, пока не будет выбрана другая порция. Нажмите микропереключатель пуска на подставке держателя фильтра (один раз), чтобы начать измельчение выбранной порции.

Ручное измельчение в данном режиме(см. рис. 1 Часть 8) остается включенным.

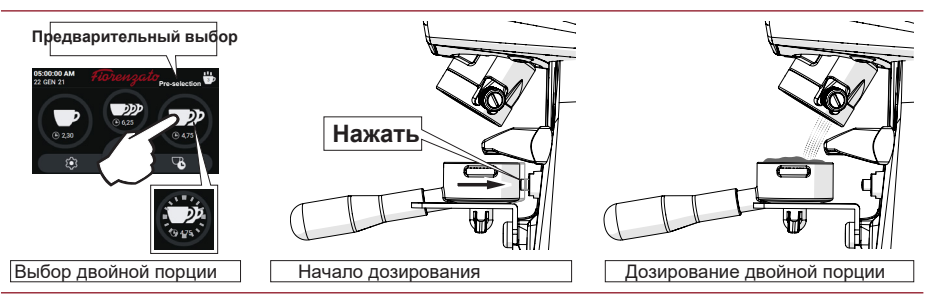

Рис.5- Пример дозирования двойной порции в режиме "Предварительного выбора"

Независимо от установленного режима работы:

 Во время измельчения отображается обратый отсчет времени, необходимый для завершения выбранной порции (в секундах и десятых долях секунды), только если включена опция "Видимость времени измельчения". При ручном измельчении время (по возрастанию) соответствует продолжительности измельчения.

• Статистические счетчики обновляются по завершении каждой процедуры дозироования.(см. Рис. 1 Часть 3). В статистике непрерывное измельчение (см. рис. 1 Часть 8) соответствует увеличению количества выдаваемого кофе на одну единицу. Циклы измельчения сохраняются, даже если опция "Отображать статистику" в меню технических настроек отключена.

#### 1.2.3 Видимость времени измельчения

Когда в меню "Технические настройки" "Отображение включена функция времени измельчения" 🔽. на Главном отображается экране время. установленное для различных порций. Bo время дозирования время для выбранной порции **VМеньшается** R режиме реального времени. пока оно не достигнет "0" (нуля) в конце измельчения. В случае ручного измельчения время отображается С увеличением и показывает постепенную продолжительность фактического дозирования. Время дозирования не отображается на главном экране, если опция "Видимость времени измельчения" откпючена

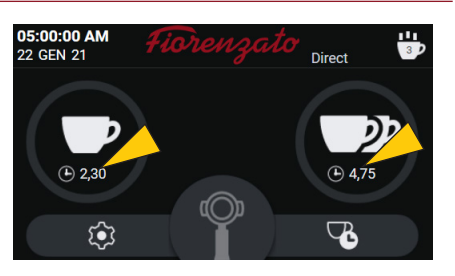

Главный экран с видимостью времени измельчения

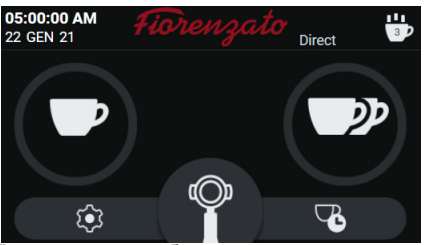

Главный экран без видимости времени измельчения

# 1.2.4 Ручное измельчение

Подключает ( ) или отключает ( ) или отключает (

Если ручное измельчение (рис. 1, часть 8) отключено, соответствующая клавиша отображается серым цветом и не может быть выбрана.

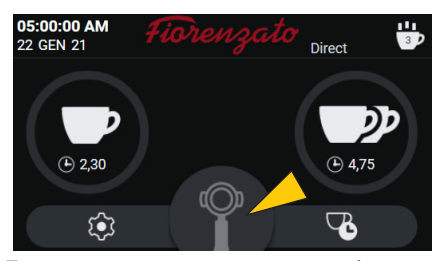

Главный экран с отключенной функцией ручного измельчения

# 1.2.5 Статистика дисплея

Включает ( ) или отключает ( ) отображение клавиши "Статистика" на главном экране (см. рис. 1 Часть 3). Примечание: Количество выданных порций увеличивается и сохраняется в памяти, даже если опция "Отображать статистику" отключена.

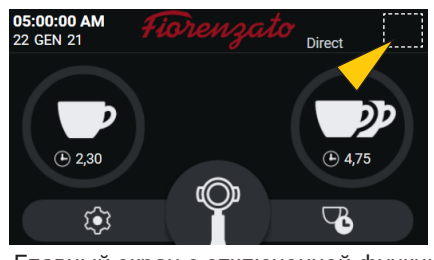

Главный экран с отключенной функцией "Статистики"

# 1.2.6 Видимость тройной порции

Включает ( ) или отключает ( ) отображение и управление клавишей тройной порции с помощью главного экрана.

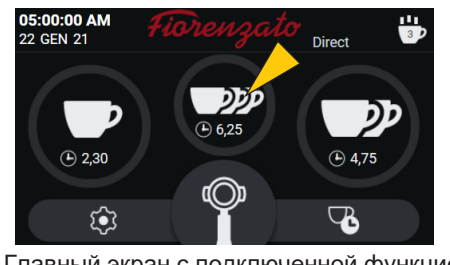

Главный экран с подключенной функцией "Тройной порции"

#### 1.2.7 Яркость экрана

Выбор "Яркости экрана" предоставляет доступ экрану, К показанному на рисунке, на котором увеличивать или уменьшать можно яркость, перемещая курсор настройки (увеличение) вправо или влево (уменьшение).

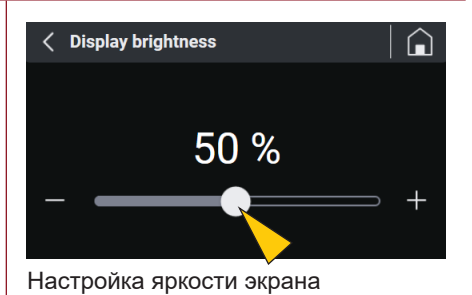

# 1.2.8 Внешний вид экрана "Screen Appearance"

"Screen Выбор пункта appearance" (Внешний экрана) вид предоставляет доступ экрану, К показанному на рисунке, С возможностью выбора отображения экрана в "Dark" (Темный режим) или "Light" (Светлый режим).

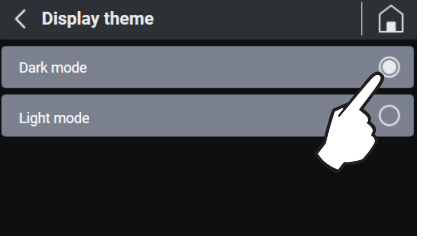

Режимы, в которых отображаются экраны, не влияют на другие параметры установок.

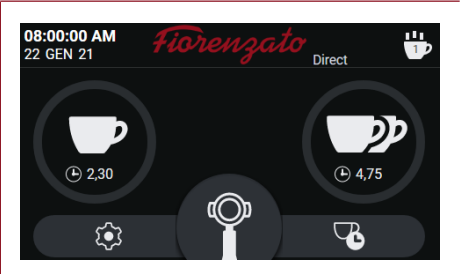

Главный экран в "Темном" режиме

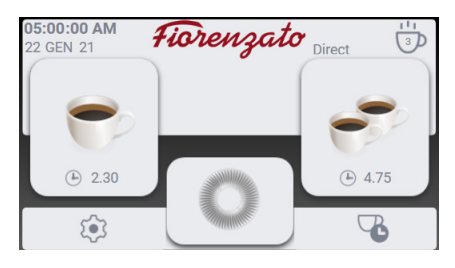

Главный экран в "Светлом" режиме

#### 1.2.9 Экранная заставка

Выбирая функцию "Экранная заставка" можно использовать для включения или отключения функции и выбора времени простоя запуском. перед Время бездействия экрана может быть установлено на 20 ", 45" или 5 минут. По истечении выбранного времени дисплей при включении переходит в режим энергосбережения И отображает топько поготип производителя и текущие дату и время. Чтобы выйти из режима заставки, просто коснитесь дисплея.

| 20 seconds 🔘 |
|--------------|
| 45 seconds 🔘 |
| 5 minutes    |
|              |

Настройка экранной заставки

#### 1.2.10 Языки

Выберите "Язык" для изменения языка отображения панели. После выбора языка все меню и клавиши будут отображаться на данном языке. Доступные следующие языки :

- Итальянский
- Английский
- Французский
- Немецкий
- Испанский
- Португальский
- Греческий
- Хорватский
- Арабский
- Китайский
- Корейский

| < Language |                |
|------------|----------------|
| English    | $\int_{0}^{0}$ |
| English    | 750            |
| French     | $\sim$ $\circ$ |
| German     | 0              |
| Spanish    | 0              |
| Portuguese | 0              |
| Greek      | 0              |
| Croatian   | 0              |
| Arabic     | 0              |
| Chinese    | 0              |
| Korean     | 0              |

Выбор языка

# 1.2.11 Дата и Время

Клавиша "Дата и время" предоставляет доступ к странице настроек текущей даты и времени. кнопки 🚺 С помощью данной время может быть установлено на 24 или 12 часов. В случае выбора 12 часового диапазона временные диапазоны необходимо указать "АМ" или "PM", чтобы система могла корректно обновлять данные в полночь. Для настройки времени (часов и минут) или даты (день / месяц / год), используйте клавиши + ) или ( 📃 ) одним нажатием или ( непрерывно). Примечание: Настройки сохраняются в памяти в режиме реального времени, поэтому, когда вы выйдете из меню, на Главной странице будут отображаться правильные дата и время.

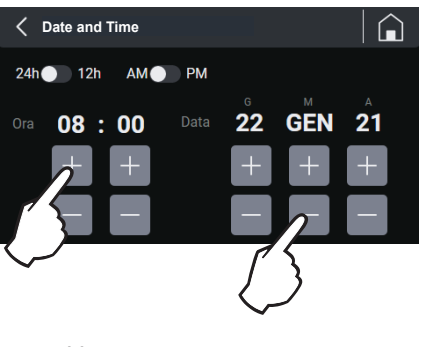

Установка даты и времени

# 1.2.12 Информация

Выбрав пункт "Информация" в меню настроек, вы попадете на страницу, показанную на рисунке, со следующей информацией:

- Версия встроенного программного обеспечения, установленного на панели;
- Серийный номер панели, установленной на приборе;
- Общее количество порций, выданных с момента первого ввода устройства в эксплуатацию;
- Основной счетчик, показывающий общее время работы прибора (время работы приводного двигателя кофемолки)

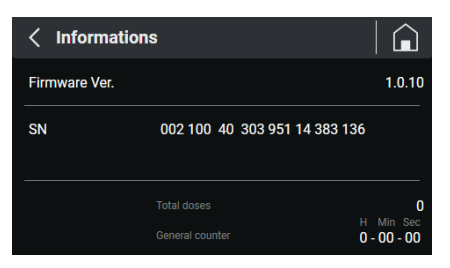

Страница "Информация"

#### 1.2.13 Сброс времени измельчения порций

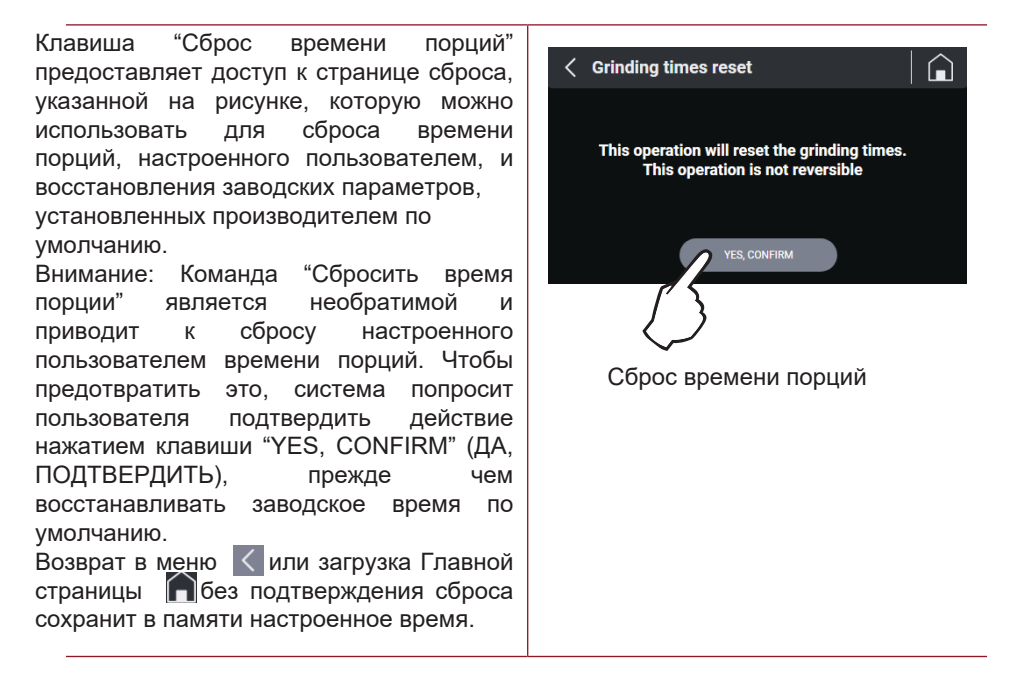

# 1.2.14 Пароль администратора

Нажатие кпавиши "Пароль администратора" (последний пункт в меню "Настройки") загружает страницу авторизации, показанную на рисунке. Эта страница позволяет только авторизованным техническим специалистам получить доступ сохраненным которые К страницам, содержат ряд настроек и функций для распознавания устройства. Примечание: Цифровой пароль для аутентификации предоставляется не конечному пользователю, а только специалистам производителя и авторизованным дилерам.

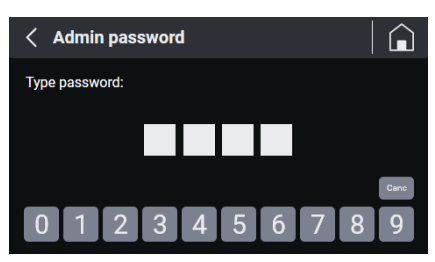

Авторизация для доступа к защищенным паролем страницам

Fiorenzato

**Fiorenzato M.C.** S.r.I. Via Rivale, 18 - Santa Maria di Sala (VE) - ITALY Tel. +39/049 628716 - Fax. +39/049 8956200 info@fiorenzato.it - www.fiorenzato.it